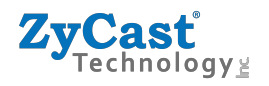

# **INSTALLATION & CONFIGURATION MANUAL**

## **Q4K-R1**

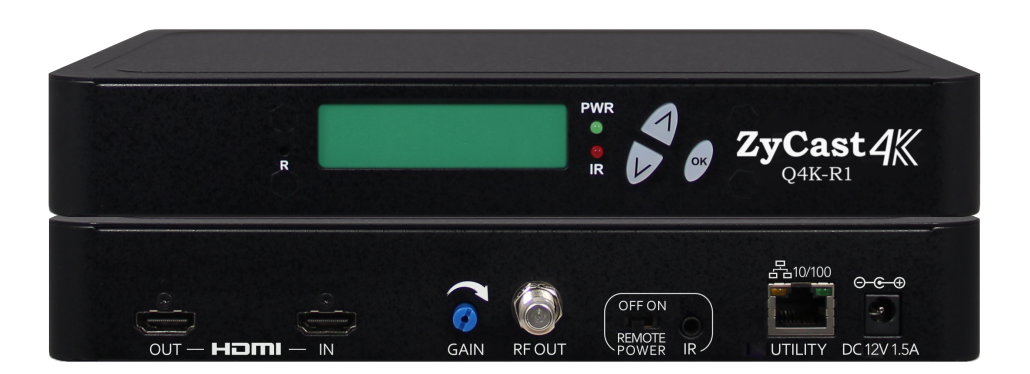

## 4K Pass Through HD Encoder-Modulator

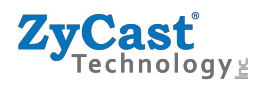

### **TABLE OF CONTENTS**

| SAFETY PRECAUTIONS                                            | 3  |
|---------------------------------------------------------------|----|
| PACKAGE CONTENTS                                              | 3  |
| PRODUCT DESCRIPTION                                           | 4  |
| FEATURES                                                      | 4  |
| Q4K-R1 SPECIFICATIONS                                         | 5  |
| UNPACKING and INSPECTION                                      | 6  |
| HARDWARE INSTALLATION and CONNECTIONS                         | 6  |
| DEVICE PROGRAMMING and SETUP                                  | 7  |
| DEFAULT CONNECTION to the GUI INTERFACE via STATIC IP ADDRESS | 7  |
| Q4K-R1 4K HD ENCODER / MODULATOR NOTES                        | 16 |
|                                                               |    |

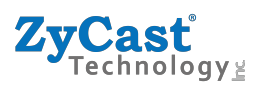

### SAFETY PRECAUTIONS

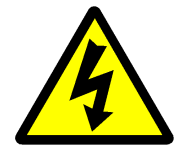

The presence of this symbol is to alert the installer and user to the presence of uninsulated dangerous voltages within the product's enclosure that may be of sufficient magnitude to produce a risk of electric shock.

TO REDUCE THE RISK OF FIRE OR ELECTRIC SHOCK, DO NOT EXPOSE THIS DEVICE TO RAIN OR MOISTURE. DO NOT OPEN THE UNIT. REFER SERVICING TO QUALIFIED PERSONNEL ONLY.

- DO NOT apply power to the unit until all connections have been made, all components have been installed and all wiring has been properly terminated.
- DO NOT terminate, change or uninstall any wiring without first disconnecting the unit's power adapter from the device.
- This device is supplied with the appropriately rated 12VDC power supply with the center pin positive. The use of any other power supply could cause damage and invalidate the manufacturer's warranty.
- DO NOT power on the unit until all cables and connections to the device have been properly connected.
- The device should be installed in an environment consistent with its operating temperature specifications. Placement next to heating devices and ducts is to be avoided as doing so may cause damage. The device should not be placed in areas of high humidity.
- DO NOT cover any of the device's ventilation openings.
- If the device has been in a cold environment allow it to warm to room temperature for at least 2 hours before connecting power.

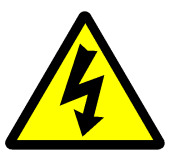

### PACKAGE CONTENTS

This package contains:

- One Q4K-R1 4K HD Encoder/Modulator
- One Adaptor
- One Installation / Configuration Manual

Inspect the package before starting installation to ensure there is no damage and all supplied contents are present. Contact your distributor or dealer should the device be damaged, or package contents are incomplete.

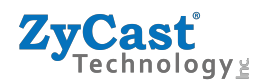

### **PRODUCT DESCRIPTION**

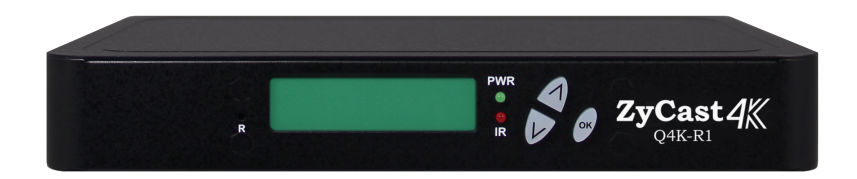

**ZyCast Technology Q4K-R1** Modulator converts up to 4K video and audio signals to Digital Video Broadcasting (DVB) high definition COFDM. The unit features programmable channel and LCN. The unit's front-mounted LCD display allows easy configuration and adjustments.

The compact and economical Q4K-R1 Modulator is perfect for multi-video distribution solutions in the commercial and institutional market (hotels, motels, sports bars, restaurants, hospitals, casinos, business and university campuses, digital signage, etc.) as well as home entertainment systems.

### **Features**

- ☆ H.264 AVC Encoding
- © Up to 4K HDMI Input, 4K HDMI Loop through, HD RF Output
- \* HDMI 2.0 & HDCP 2.2 Compliant
- 🌣 Built-in IR control
- © Gain Control (-20dB Manual Attenuation)
- RJ-45 Port for Web Management
- Video Resolution: Same as Input / Up to 720p
- \* Perfect, Clean, and Clear Picture on High Motion video, Sports, Text Crawls/Rolls, etc.
- \* Front Panel LCD for Channel & LCN setup
- © Cool & Silent Operation

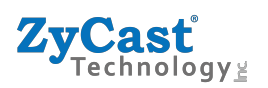

### **Q4K-R1 SPECIFICATIONS**

### \*Specifications subject to change without prior notice

| Video / Audio Inp         | out                                                      | Video/ Audio Encoding Profile |                            |  |  |  |
|---------------------------|----------------------------------------------------------|-------------------------------|----------------------------|--|--|--|
| HDMI 2.0                  |                                                          | Video                         |                            |  |  |  |
| Connectors                | Dual<br>(One for Input ; One for Loop-through)           | Output Resolution             | Same As Input/ 720p        |  |  |  |
| Audio                     | Embedded PCM                                             | Video Codecs                  | Н.264                      |  |  |  |
| HDCP Compliance           | 1.4 and 2.2                                              | Audio                         | -                          |  |  |  |
| Input Resolution          | 4k / UHD / 1080p / 1080i / 720p                          | Audio Codecs                  | MPEG1 Layer II / MPEG4 AAC |  |  |  |
| Output                    |                                                          | General                       |                            |  |  |  |
| QAM                       |                                                          | Local Monitoring              | LCD                        |  |  |  |
| Standard                  | DVB-T                                                    | IR Emitter                    | Single                     |  |  |  |
| Connector                 | 1x "F" Female                                            | Web GUI Supported             | Firefox, Chrome            |  |  |  |
| Frequency Range           | 177.5MHz to 816.5MHz (Ch6-Ch69)                          | Password Protected            | GUI:User Settable          |  |  |  |
| Output Level              | 85 dBμV Typical (With 20dB Range<br>Manually Adjustable) | Power Supply                  | 12VDC 1.5A                 |  |  |  |
| Flatness Across Full Band | ± 2 dB                                                   | Consumption                   | 6.5 Watts                  |  |  |  |
| MER                       | 39 dB Typical                                            | Operation Temperature         | 0c to +45c                 |  |  |  |
| Carrier (OFDM Mode)       | 2K / 8K                                                  | Storage Temperature           | -20c to +70c               |  |  |  |
| Guard Intervals           | 1/32                                                     | Dimension                     | 236mm x 145mm x 34mm       |  |  |  |
| Code Rate (FEC)           | 7/8                                                      | Weight                        | 892g                       |  |  |  |
| Modulation                | 64-QAM                                                   | Language                      | English                    |  |  |  |
| Output Impedance          | 75 ohm                                                   |                               | -                          |  |  |  |
| RF Output Return Loss     | 10 dB Typical                                            |                               |                            |  |  |  |
| LCN                       | Embedded, Varies by Country<br>Regulations               |                               |                            |  |  |  |

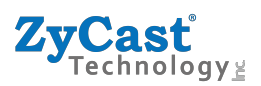

### INSTALLATION

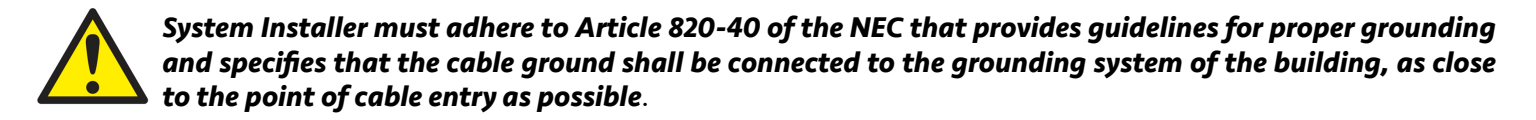

#### **UNPACKING and INSPECTION**

Each unit is shipped factory tested. Ensure all items are removed from the container prior to discarding any packing material.

Thoroughly inspect the unit for shipping damage with particular attention to connectors and controls. If there is any sign of damage to the unit or damaged or loose connectors contact your distributor immediately. Do not put the equipment into service if there is any indication of defect or damage.

#### HARDWARE INSTALLATION and CONNECTIONS

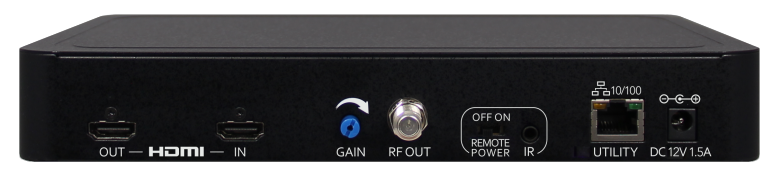

- **1.**Use a HDMI cable to connect the video source (e.g., CATV, DVD, VCR, Camera) to the unit's **HDMI IN** port. It is highly recommended that quality HDMI cable be used for all video source connections.
- **2.**Use a HDMI cable to connect the unit's **HDMI OUT** port to a television. Or Use a quality 75Ω coaxial cable with "F" connectors from the unit's **RF OUT** jack to the distribution system (combiner or reverse splitter) or directly to a television.
- **3.**Connect the included power supply to the unit's **DC 12V** POWER jack.
- **4.**Connect the power supply to an appropriately rated AC power outlet.
- **5.**Use a quality RJ45 cable to connect the **Web Management** port to a computer RJ45 port for setup/ manage the unit.
- **6.**If applicable, connect an IR repeater jack to the **IR REPEATER** port for IR remote control function. If needed, you can turn **ON** the **REMOTE POWER** for sending a 12V power through RF OUT to the connected module.
- 7.Connect the included adaptor to the unit's **DC 12V** Power plug.
- **8.**Connect the adaptor to an appropriately related AC power outlet.

Reset to Default – Turn OFF the unit. While pressing UP and DOWN buttons at the same time, turn ON the unit. Release the UP and DOWN buttons when the LCD shows Reset to Default. The unit will reset to factory default. This can also be defaulted via WEB GUI (under Administration)

Caution: Once this process is complete the unit will automatically reset to the factory default settings. All settings or changes to the encoder/modulator will be lost.

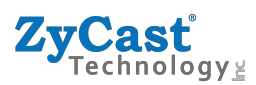

### MODULATOR SETUP AND CONFIGURATION

## **DEVICE Programming and Setup**

To Setup and Program and the Encoder you can use the GUI Interface or the LCD Front Panel

## **Default Connection to the GUI Interface via Static IP address:**

#### Factory Default IP: 192.168.1.9

- Connect an Ethernet cable directly (no Cross Over cable required) to the Web Management Port on the rear panel of the encoder or connect the Ethernet cable to an Ethernet switch. Connect an Ethernet Cable to your PC/Laptop.
- 2. Modify your PC/Laptop IP address to 192.168.1.11.
- **3.** Enter '192.168.1.9' into your web browser.
- Inter GUI and make required device changes.
- Save all changes as required, upload and reboot changes.

Self verify parameters then end web session.

**Note:** The installer can choose to set "enable DHCP" via Front Panel LCD or at the WEB MANAGEMENT SETUP section.

**Note:** To setup the encoder using the Front Panel LCD see "Modulator Configuration via Front Panel LCD".

User will be presented with encoders 'Authentication Required' screen.

| Authentication Required                                                                              | Authentication Required                                                                                |
|----------------------------------------------------------------------------------------------------|----------------------------------------------------------------------------------------------------|
| The server http://169.254.25.249:80 requires a username and<br>password. The server says: Protected. | The server http://169.254.22.129:8888 requires a username and<br>password. The server says: Protected. |
| User Name: Password:                                                                                 | User Name: admin Password: *****                                                                       |
| Log In Cancel                                                                                        | Log In Cancel                                                                                          |

Enter User Name and Password.

User Name: admin

Password: Admin123

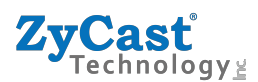

### Procedure to connect to the Encoder via the Web Management port for DHCP

The following procedure will allow the installer to setup the Encoder via the GUI

(Intranet setup- closed LAN setup)

#### 1. Power up the Encoder

Connect encoder using a standard CAT5/6 cable from the Web Management port (located on the rear panel of the encoder) to a switch or direct to PC. Connect a CAT5/6 cable from the switch to a PC.

2. Set the PC via the Control Panel to "Obtain an IP address automatically"

#### Start- Control Panel

#### View Network Status and Tasks

Adjust your computer's settings

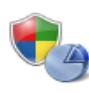

System and Security Review your computer's status Back up your computer Find and fix problems

View network status and tasks

Choose homegroup and sharing options

Network and Internet

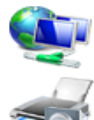

Hardware and Sound View devices and printers Add a device Connect to a projector Adjust commonly used mobility settings

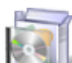

Programs Uninstall a program View by: Category 🔻

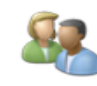

User Accounts and Family Safety 🗑 Add or remove user accounts 🚱 Set up parental controls for any user

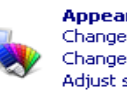

Appearance and Personalization Change the theme Change desktop background Adjust screen resolution

Clock, Language, and Region

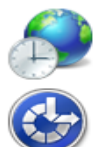

Change keyboards or other input methods Change display language Ease of Access

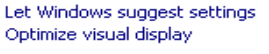

#### 3. Select 'Change Adapter Settings' from the left plane

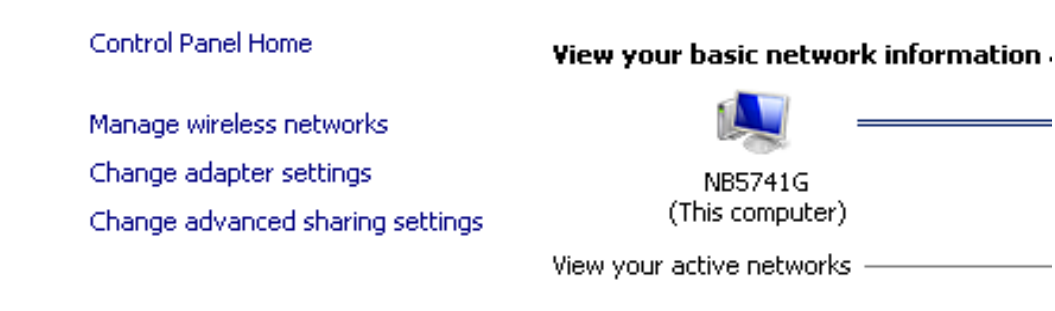

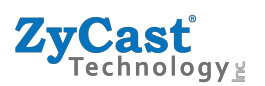

4. Select Local Area Connection Icon

Then Right Click - Select Properties

Internet Protocol Version 4(TCP/IPv4) Properties

| · · · · · · · · · · · · · · · · · · ·                                                                                                    | Ename this |
|----------------------------------------------------------------------------------------------------|------------|
| Connect using:                                                                                                    |            |
| Broadcom NetLink (TM) Gigabit Ethernet                                                                                                    |            |
| Configure This connection uses the following items:                                                                                                    | ]   C      |
| <ul> <li>Client for Microsoft Networks</li> <li>Client for Microsoft Networks</li> <li>Client Protocol Version 6 (TCP/IPv6)</li> <li>Internet Protocol Version 4 (TCP/IPv4)</li> <li>Link-Layer Topology Discovery Mapper I/D Driver</li> <li>Link-Layer Topology Discovery Responder</li> </ul> |            |
| Install Uninstall Properties Description Transmission Control Protocol/Internet Protocol. The default wide area network protocol that provides communication across diverse interconnected networks.                                                                                             |            |

5. Select "Obtain an IP address automatically" & "Obtain DNS server address automatically"

| Internet Protocol Version 4 (TCP/IF                                                                                 | Pv4) Properties                                                     | <u>?</u> × |
|----------------------------------------------------------------------------------------------------|---------------------------------------------------------------------|------------|
| General Alternate Configuration                                                                                     |                                                                     |            |
| You can get IP settings assigned auto<br>this capability. Otherwise, you need t<br>for the appropriate IP settings. | omatically if your network suppo<br>to ask your network administrat | orts<br>or |
| <ul> <li>Obtain an IP address automatic</li> </ul>                                                                  | ally                                                                |            |
| Use the following IP address:—                                                                                      |                                                                     |            |
| IP address:                                                                                                    | · · · ·                                                             |            |
| Subnet mask:                                                                                                    |                                                                     |            |
| Default gateway:                                                                                                    |                                                                     |            |
| Obtain DNS server address auto                                                                                      | omatically                                                          |            |
| └── Use the following DNS server ac                                                                                 | ddresses:                                                           |            |
| Preferred DN5 server:                                                                                               |                                                                     |            |
| Alternate DNS server:                                                                                               |                                                                     |            |
| Validate settings upon exit                                                                                         | Advanced                                                            | ı          |
|                                                                                                    | OK Ca                                                               | ancel      |

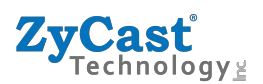

6. After setting the PC to obtain IP address & Obtain DNS server automatically

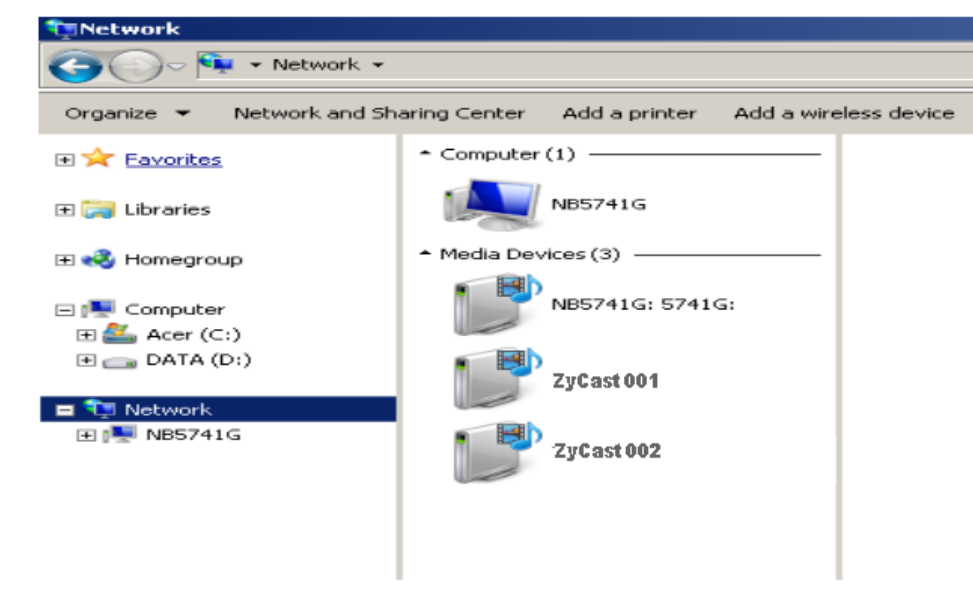

Select Start- Computer- Network

7. After selecting Network- the unit will show up on the right side under Media Devices. Each device will show up by Device Address. (ex. ZyCast001, 002, 003...)

Right Click on the icon for the Encoder you want to setup. Select 'View device webpage'

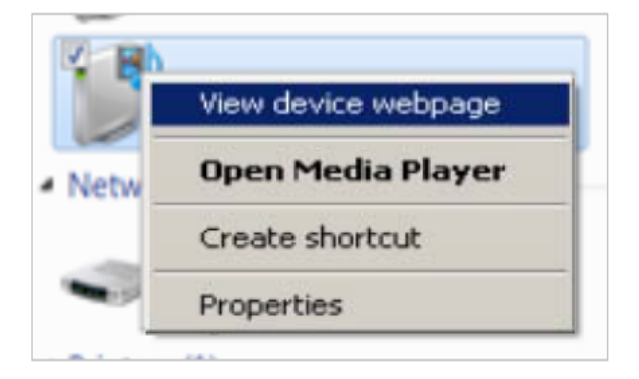

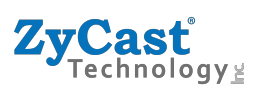

### 8. **Overview** page will be displayed as shown (figure for example)

#### ZyCast Technology ZyCast DVB 4K Series Device Name Model Number Serial Number MAC Address Net Version Firmware Version Q4K-R1\_278902 F8:0D:EA:94:41:76 1.0.29 Q4K-R1 1917 278902 20190304\_1050 Video Input Video RF Output Resolution NONE 1280x720p59.94 RF Output 1 101 Unused RF Output Channel Constellation Output Bitrate Channel Name Video Source Video Output Audio Output Video Bitrate Status 39 (606.5 MHz) 64 QAM 27.710 Mbps CHANNEL-1 H 264 CBR 13.600 Mbps Freerun 1 HDMI MP2 © 2019 ZyCast Technology Inc. ALL RIGHTS RESERVED

#### 9. Select the Common Setup tab.

User will be presented with encoders 'Authentication Required' screen.

| Authentication Required                                                                              | Authentication Required                                                                                |
|----------------------------------------------------------------------------------------------------|----------------------------------------------------------------------------------------------------|
| The server http://169.254.25.249:80 requires a username and<br>password. The server says: Protected. | The server http://169.254.22.129:8888 requires a username and<br>password. The server says: Protected. |
| User Name: Password:                                                                                 | User Name: admin Password: *****                                                                       |
| Log In Cancel                                                                                        | Log In Cancel                                                                                          |

10. Enter User Name and Password.

User Name: admin

Password: Admin123

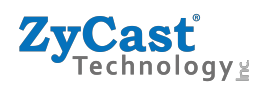

#### **Encoder Setup**

Encoder page will allow you to change the following common requirements – LCN & Channel Name. Also allow control of the Output Resolution, HD & SD Bitrate, HDCP and PID's – these are not required to be changed in most installations

| ast DVB 4K Series Overview Encoder Setup RF Ou                      | Itput Setup Network Setup Administration |                                                                                                    |
|---------------------------------------------------------------------|------------------------------------------|----------------------------------------------------------------------------------------------------|
| is page allows the user to configure the device's encoder settings. |                                          |                                                                                                    |
| CN (Channel Number)                                                 |                                          |                                                                                                    |
|                                                                     |                                          |                                                                                                    |
| Shannel Name                                                        | CHANNEL-1                                |                                                                                                    |
| <sup>3</sup> rovider Name                                           | ZyCast                                   |                                                                                                    |
| /ideo Input                                                         | HDMI                                     |                                                                                                    |
| HD BitRate(Mbps)                                                    | 24                                       |                                                                                                    |
| SD BitRate(Mbps)                                                    | 5                                        | \$                                                                                                    |
| Resolution                                                          | 720р                                     | ~                                                                                                    |
| rogram Number                                                       | 101                                      |                                                                                                    |
| ideo Output                                                         | H.264 CBR                                |                                                                                                    |
| IDCP (Test Mode)                                                    |                                          |                                                                                                    |
| udio Output                                                         | MPEG1 Layer2 (MP2)                       | ~                                                                                                    |
| 'MT PID                                                             | 1010                                     | \$                                                                                                    |
| /ideo PID                                                           | 1011                                     |                                                                                                    |
| ludio PID                                                           | 1012                                     | <ul> <li>Image: A second second s</li></ul> |
| 'CR PID                                                             | 1011                                     | ¢                                                                                                    |
|                                                                     |                                          |                                                                                                    |

Note: For use in Australia with Foxtel IQ4 (4K STB) – please use default "Resolution" of 720p for smooth clear HD pictures.

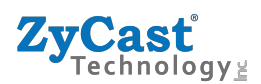

Please adjust the attenuation by adjusting the Gain control from the unit.

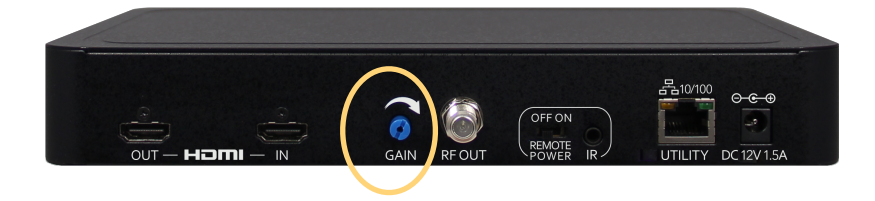

#### **RF Setup**

RF Setup will allow you to change the RF Output Channel. Also, ONID, NID and TSID – these are not required to be changed in most installations

| <b>ZyC</b><br>Tec    | <b>ast</b><br>hnology≚ |                      |                                       |              |                                     |                                 |                         |           |                                   |                    |                 |                                                            |
|----------------------|------------------------|----------------------|---------------------------------------|--------------|-------------------------------------|---------------------------------|-------------------------|-----------|-----------------------------------|--------------------|-----------------|------------------------------------------------------------|
| ZyCast               | DVB 4K Series          | Overvi               | ew Encoder S                          | Setup        | RF Output Setup                     | Network Se                      | etup Adminis            | tration   |                                   |                    |                 |                                                            |
| RF                   | Outpu                  | it Setu              | р                                     |              |                                     |                                 |                         |           |                                   | _                  |                 |                                                            |
| made.                | je allows the use      | er to configure      | the RF settings. E                    | Enter/Sele   | ect the required settin             | igs for each                    | RF Channel. Us          | e the     | ave and Cont                      | irm button to      | save any        | changes                                                    |
| made.                | NID                    | TSID                 | the RF settings. E<br>Network<br>Name | Enter/Sele   | Channel<br>(Frequency)              | BW<br>(MHz)                     | Constellation           | e the FEC | ave and Cont<br>Guard<br>Interval | OFDM<br>Mode       | CELL<br>ID      | Bit Rate<br>Mbps                                           |
| ONID                 | NID           12801    | TSID                 | Network<br>Name                       | RF<br>Normal | Channel<br>(Frequency)<br>46 (655.5 | gs for each<br>BW<br>(MHz)<br>7 | Constellation<br>64 QAM | FEC       | Guard<br>Interval                 | OFDM<br>Mode       | CELL<br>ID<br>0 | Bit Rate           Mbps           24.000/           27.710 |
| ONID<br>8228<br>Save | NID<br>12801           | TSID<br>101<br>Reset | Network<br>Name                       | RF<br>Normal | Channel<br>(Frequency)<br>46 (655.5 | gs for each<br>BW<br>(MHz)<br>7 | Constellation<br>64 QAM | FEC       | Guard<br>Interval<br>1/32         | OFDM<br>Mode<br>8k | CELL<br>ID<br>0 | Bit Rate           Mbps           24.000/           27.710 |

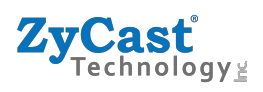

#### **Network Setup**

Network Setup will allow you to change the Hostname, DHCP, IP Address and other IP settings

| <b>ZyCast</b><br>Technology  |               |                     |                          |                         |                |
|------------------------------|---------------|---------------------|--------------------------|-------------------------|----------------|
| ZyCast DVB 4K Series         | Overview      | Encoder Setup       | RF Output Setup          | Network Setup           | Administration |
| Network Se                   | etup          |                     |                          |                         |                |
| This page allows the user to | configure the | device's network se | ttings.                  |                         |                |
| Hostname                     | Q4K-R1_26     | 8200                |                          |                         |                |
| MAC Address                  | F8:0D:EA:84:  | 17:A8               |                          |                         |                |
| DHCP                         |               |                     |                          |                         |                |
| IP Address                   | 192.168.1.9   | )                   |                          |                         |                |
| Subnet Mask                  | 255.255.25    | 5.0                 |                          |                         |                |
| Default Gateway              | 0.0.0.0       |                     |                          |                         |                |
|                              | Save and C    | onfirm Reset        |                          |                         |                |
|                              |               |                     | © 2019 ZyCast Technology | y Inc. ALL RIGHTS RESER | IVED           |

#### Administration

Administration will allow you to upload or download settings to the Q4K-R1 – also Reboot or Reset to Default & Password

| <b>ZyCast</b><br>Technology |                                   |                       |                 |               |                |      |     |
|-----------------------------|-----------------------------------|-----------------------|-----------------|---------------|----------------|------|-----|
| ZyCast DVB 4K Serie         | s Overview                        | Encoder Setup         | RF Output Setup | Network Setup | Administration |      |     |
| Administ<br>Reboot Res      | TT TO DEFAULT                     |                       |                 |               |                |      |     |
| Backup / Restore            | Password<br>mload current configu | uration settings to a | local file.     |               |                |      |     |
|                             | oad a pre-saved conf              | īguration to the devi | ce.             |               |                | UPLC | DAD |

© 2019 ZyCast Technology Inc. ALL RIGHTS RESERVED

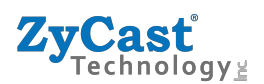

#### Double check your changes before submitting

Before submitting all the changes you have set – this page will confirm the changes you have made Once you agree – simply click "Submit" and they will be sent to the modulator.

| <b>ZyCasť</b><br>Technology <sub>2</sub>                                                                                              | Apply changes                                                                                                    | × |                                |                        |                                                  |  |
|----------------------------------------------------------------------------------------------------|----------------------------------------------------------------------------------------------------|---|--------------------------------|------------------------|--------------------------------------------------|--|
| <b>ZyCast</b> DVB 4K Series Overv                                                                                                    | CAUTION: Incorrect settings may cause the device to lose network connectivity.<br>Recovery options will be provided on the next page.                                                                                                    |   |                                |                        |                                                  |  |
| Output Setu         This page allows the user to configure made.         ONID       NID       TSID         8228       12801       101 | Apply the following changes to this device?<br>• Encoder 1, Channel Name: CHANNEL-1 => NVR<br>• Encoder 1, Resolution: 720p => Same as Input<br>• Encoder 1, LCN (Channel Number): 101 => 105<br>• RF Output 1, Channel (Frequency): 46 (655.5 MHz) => 39 (606.5 MHz)<br>Close Submit | t | fire button to<br>OFDM<br>Mode | save any<br>CELL<br>ID | changes<br>Bit Rate<br>Mbps<br>24.000/<br>27.710 |  |
| Save and Confirm Reset                                                                                                    | © 2019 ZyCast Technology Inc. ALL RIGHTS RESERVED                                                                                                    |   |                                |                        |                                                  |  |

#### LCD Menu - Password is "0000"

The LCD menu is in the same order as the WEB GUI

Encoder Setup - Default

LCN (Logic Channel Number) - 101

Channel Name - Channel-1

Provider Name - ZyCast

HD Bitrate - 24

SD Bitrate - 5

Output Resolution - 720p

Program Number - 101

HDCP - Test

Audio Output - MP2

PID's

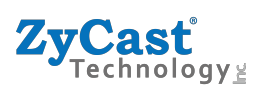

#### **RF Output**

Channel Frequency - 39UHF (606.5Mhz)

Network Name - ZyCast

#### **Network Setup**

Reboot

Reset to Default

**Download Settings** 

Upload Settings

Password

### Q4K-R1 4K HD Encoder/Modulator Notes

#### **PRODUCT NOTES:**

| ITEM              | VALUE |
|-------------------|-------|
| DEVICE NAME       |       |
| PURCHASE DATE     |       |
| INSTALLATION DATE |       |
| SERIAL NUMBER     |       |
| FIRMWARE VERSION  |       |
|                   |       |
|                   |       |
|                   |       |